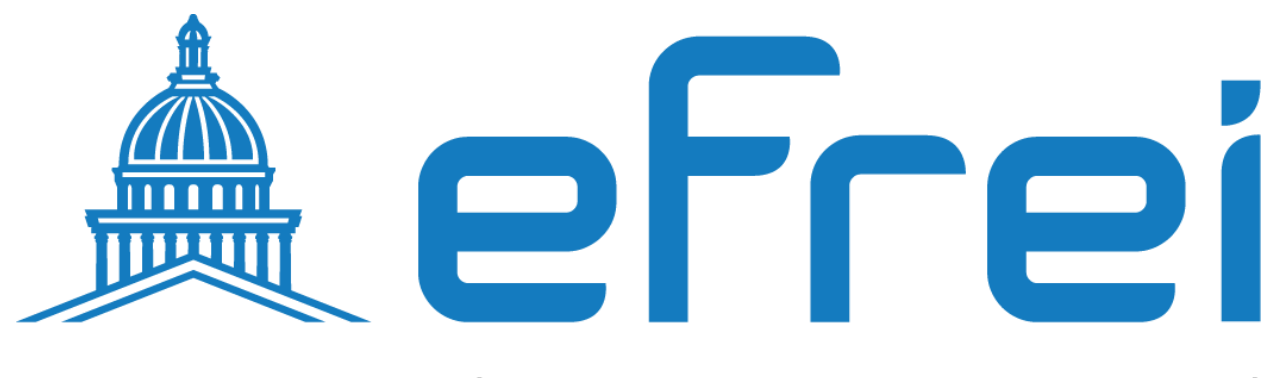

### PARIS PANTHÉON-ASSAS UNIVERSITÉ

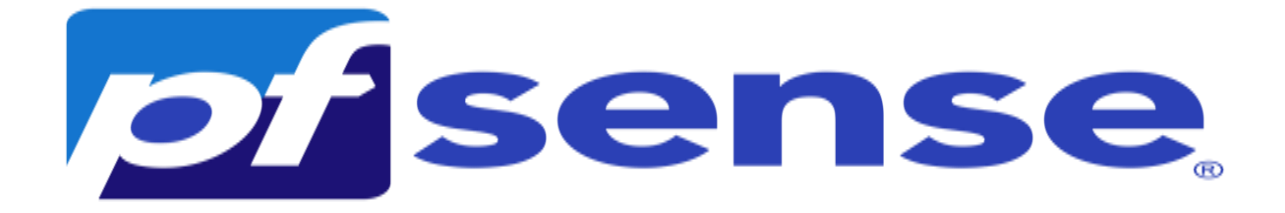

**Authentification LDPA et LDAPS** 

**BTS SIO SISR 2022 – 2024** 

i

**Contexte :** Ce document a été élaboré dans le cadre d'un projet au sein de l'entreprise Sitka, visant à tester et configurer la connectivité LDAP (Lightweight Directory Access Protocol) et LDAPS (LDAP sur SSL) sur les serveurs Active Directory Hermes et Heimdall (Pfsense), ainsi que la création des comptes utilisateurs et des méthodes d'authentification LDAP et LDAPS.

### A- Test de la connectivité LDAP et LDAP (LDAP sur SSL) sur le serveur active directory hermes

- 1- Connectivité LDAP
- 2- Connectivité LDAPS (LDAP sur SSL)
  - a- Création d'une autorité de certification sur le contrôleur de domaine hermes i-

Ajouter le rôle certificat sur hermes

- ii- Configuration du rôle certificat sur hermes
- B- Test de la connectivité LDAP et LDAP (LDAP sur SSL) sur heimdall (pfsense)
- C- Création des comptes utilisateurs sur le contrôleur de domaine
- D- Création des authentifications LDAP et LDAPS sur le serveur pfsense
- E- Création de l'authentifications LDAP
  - 1- Création de l'authentifications LDAP
  - 2- Création de l'authentifications LDAPS a- Création du formulaire de l'authentification LDAPS b- Analyse avec Wire Shark du trafic pfsense active directory c- Exportation du certificat de l'autorité de certification hermes d- Importation du certificat de l'autorité de certification racine e- Test de la connexion ssl entre pfsense et le contrôleur de domaine
  - 3- Utilisation des authentifications LDAP et LDAPS sur le serveur pfsense a- Vérification de l'authentification LDAP et LDAPS b- Création et configuration d'un groupes sur pfsense c- Test de connexion sur l'interface web avec un compte ldap

#### A- Test de la connectivité LDAP et LDAPS sur le serveur active directory hermes

1- Connectivité LDAP

Sur le contrôleur de domaine on test la connectivité LDAP standard, donc clique droit sur le menu démarrer + exécuter puis on tape **ldp.exe** pour ouvrir l'explorateur LDAP

| Paramètres                                      | 🖅 Exécuter                                                                                             | × |
|-------------------------------------------------|----------------------------------------------------------------------------------------------------|---|
| Explorateur de fichiers<br>Rechercher           | Entrez le nom d'un programme, dossier, document ou ressource Internet, et Windows l'ouvrira pour vous. |   |
| Exécuter 2                                      | Ouvrir : Idp.exe<br>Cette tâche sera créée avec les autorisations d'administrateur.                    |   |
| Arrêter ou se déconnecter > Bureau Clique droit | OK Annuler Parcourir                                                                                   |   |
| <br>Talez ici pour effectuer une recherche      |                                                                                                    |   |

Un fois l'explorateur LDAP est ouvert l'explorateur on choisit le menu Se connecter et on rentre le nom du serveur **hermes.sitka.local** ainsi que le port de connexion **389** 

| 🔓 Ldp → - □ ×                                  |                         |
|------------------------------------------------|-------------------------|
| Connexion Parcourir Affichage Options Outils ? | Se connecter X          |
| Se connecter                                   |                         |
| Sé déconnecter                                 | Serveur : hermes        |
| Nouveau Ctrl+N                                 |                         |
| Enregistrer                                    | Port : 389 Non connecté |
| Enregistrer sous                               | SSL                     |
| Quitter                                        |                         |
|                                                | OK Annuler              |

La connexion à la base d'annuaire fonctionne on peut identifier les partitions d'annuaire

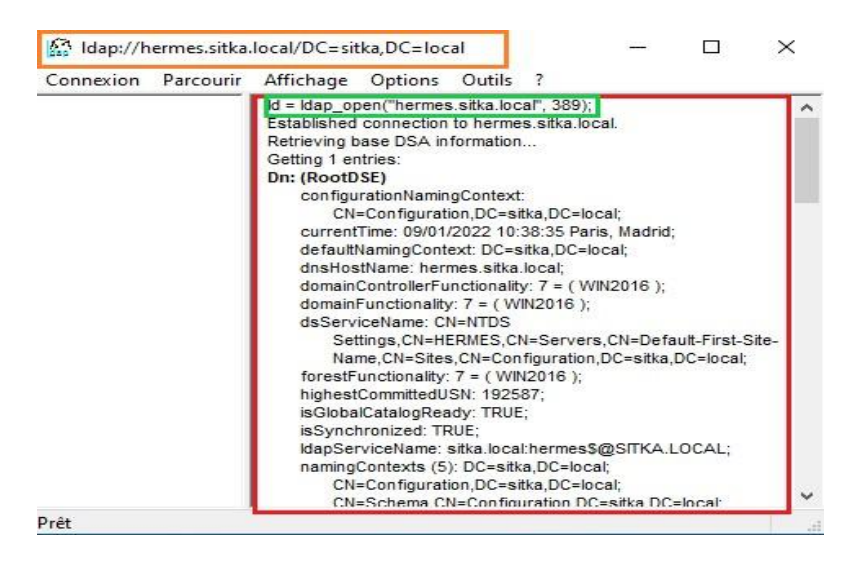

2- Connectivité LDAPS (LDAP sur SSL)

On fait la même chose que la procédure établissant une connexion standard on change juste le numéro de port et on coche ssl

| Paramètres                             | 🖾 Exécuter 🛛 🗙                                                  |
|----------------------------------------|-----------------------------------------------------------------|
| Explorateur de fichiers                | Entrez le nom d'un programme, dossier, document ou              |
| Rechercher                             | ressource Internet, et Windows l'ouvrira pour vous.             |
| Exécuter 2                             | Ouvrir: Idp.exe 🗸                                               |
| Arrêter ou se déconnecter >            | Cette tâche sera créée avec les autorisations d'administrateur. |
| Bureau Clique droit                    | OK Annuler Parcourir                                            |
| Talez ici pour effectuer une recherche |                                                                 |

On tombe sur un message d'erreur, le contrôleur de domaine ne supporte pas LDAPS car il n'est pas associé à un certificat.

| 😭 Ldp 🕞                                                                                 | - 🗆 ×                                                                                                    | Se connecter                 | × |
|-----------------------------------------------------------------------------------------|----------------------------------------------------------------------------------------------------|------------------------------|---|
| Connexion Parcourr Affichage Options Outils ?<br>Se connecter<br>Lier<br>Se déconnecter |                                                                                                    | Serveur : hermes.sitka.local |   |
| Nouveau Ctrl+N<br>Enregistrer<br>Enregistrer sous                                       |                                                                                                    | Port : 636 Non connecté      |   |
| Quitter                                                                                 |                                                                                                    | OK Annuler                   |   |
| Connexion Parcourin                                                                     | Affichage Options Outils ?                                                                                                    |                              |   |
|                                                                                         | Id = Idap_sslint(Thermes.sitka.locaf, 636, 1);<br>Error 6 = Idap_sot_option(hLdap, LDAP_OPT_PROTO<br>Error 6 = Idap_connect(hLdap, NULL);<br>Server error; «empty»<br>Error -0x51>: Fail to connect to hermes.sitka.local. | COL_VERSION, 3)              |   |
|                                                                                         | Ldp >                                                                                                    | ×<br>                        |   |

Il existe deux méthodes pour activer LDAPS (LDAP sur SSL) sur un contrôleur de domaine :

- Mettre un Certificat Racine sur le contrôleur de domaine en installant une autorité de certification racine sur hermes
- Utiliser un certificat tiers sur le contrôleur de domaine. (Hermes)

Pour notre procédure on choisira la première méthode, Donc il faut installer une autorité de certification afin de tirer parti de LDAPS

a- Création d'une autorité de certification sur le contrôleur de domaine hermes Il est nécessaire d'installer le service autorité de certification. Pour fournir au contrôleur de domaine un certificat qui permettra au service LDAPS d'opérer sur le port 636.

i- Ajouter le rôle certificat sur hermes

Accédez au menu Gérer et cliquez sur Ajouter des rôles et des fonctionnalités.

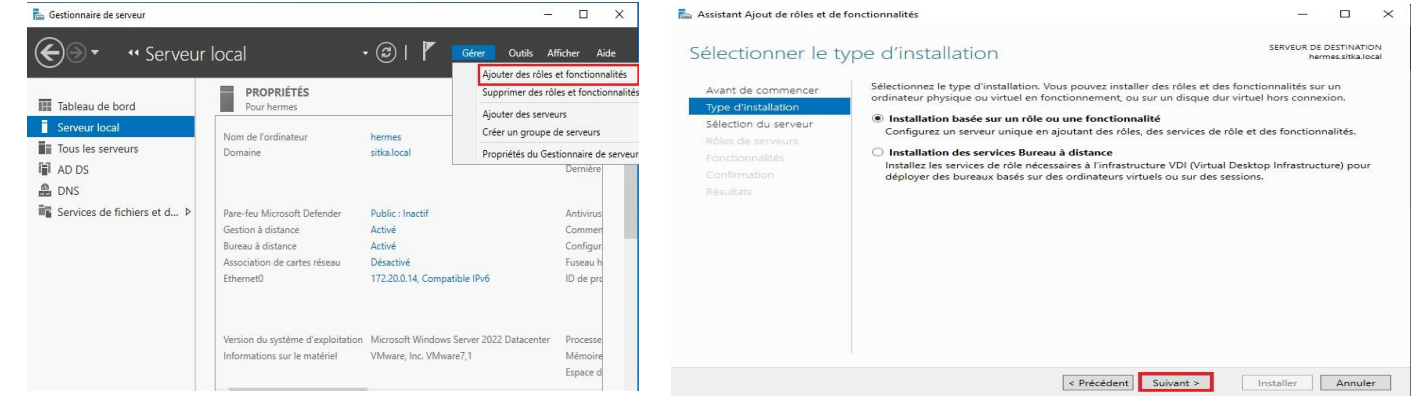

#### On vérifie le nom et l'adresse IP de notre serveur on clique après sur suivant

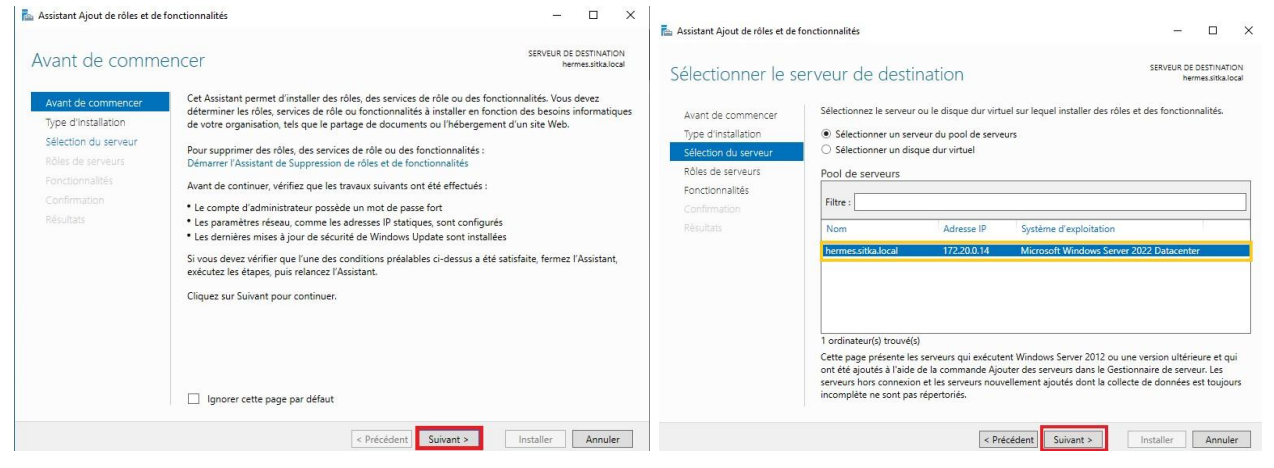

On coche Services de Certificats Active Directory et on rejoute les fonctionnalités

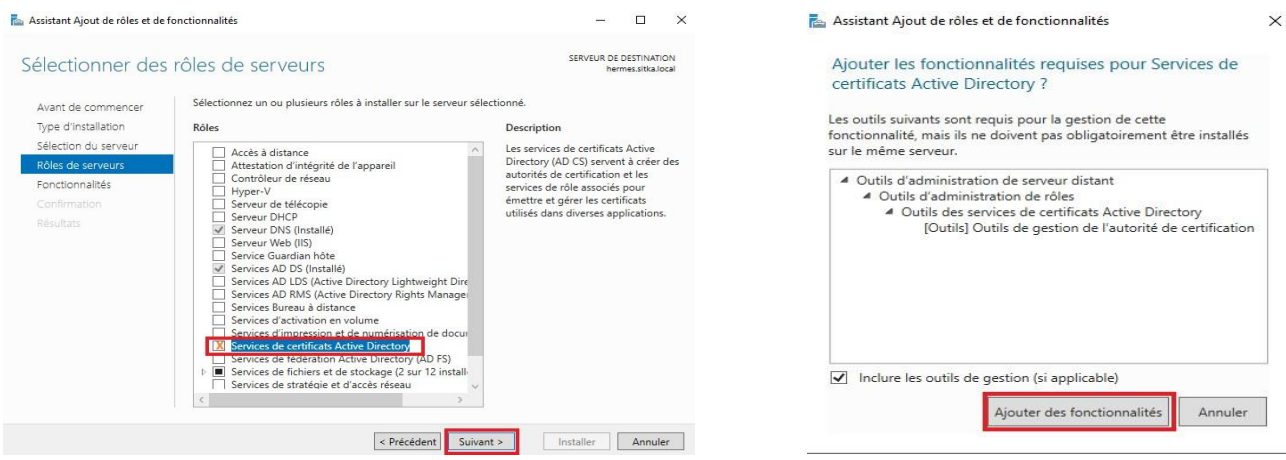

Sur les deux Boites de dialogues ci-dessous on laisse tout par défaut en faisant suivant.

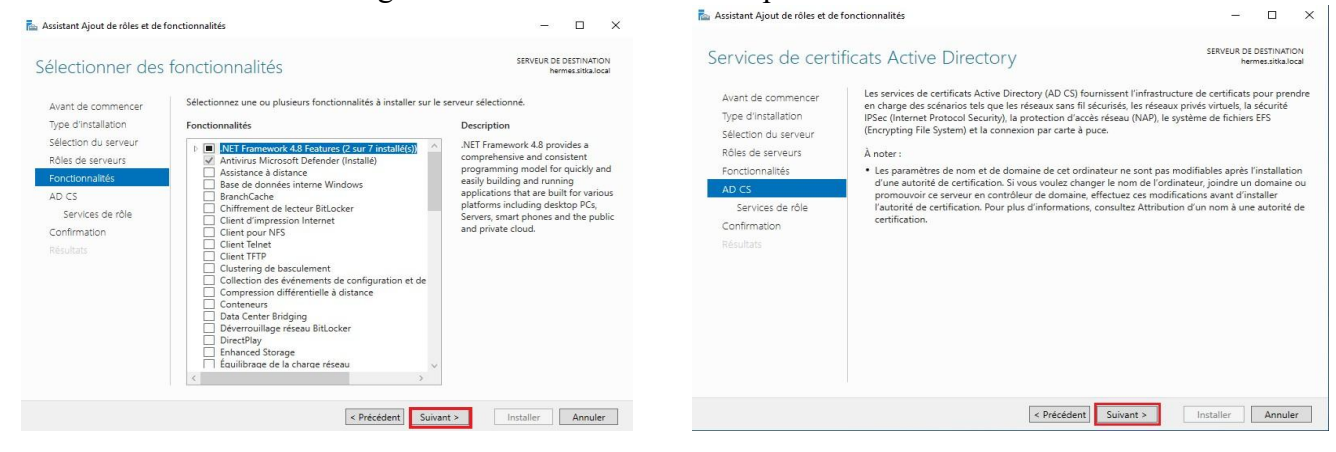

#### On sélectionne que l'option Autorité de certification

| Assistant Ajout de rôles et de fonctionnalités  Sélectionner des services de rôle  Avant de commencer Type d'initializion Sélection du serveurs Rôles de serveurs Rôles de ser | - C ×      SERVEUR DE DESTINATION      Memorialitation      de certificats Active Directory      Description      Euróption de l'autorité de     certificats de Veb fournit une     interface Web simple permettant aux     utilisations d'infecture des tables     teneouvellement de certificats, la | Assistant Ajout de rôles et de fonctionnalités  Confirmer les sélections d'installation  Avant de commencer Type d'installation  Sélection du serveur Rôles de serveurs Fonctionnalités  D CS Services de rôle  Outlis d'administration de srèuer ui distan                                                                                                    | – – – – – – – – – – – – – – – – – – –                                                |
|----------------------------------------------------------------------------------------------------|----------------------------------------------------------------------------------------------------|----------------------------------------------------------------------------------------------------|--------------------------------------------------------------------------------------|
| Services de rôle Confirmation Résultats                                                                                                    | récupération des listes de révoc ation<br>de certificate et l'incorpion à des<br>certificats de carte à puce.                                                                                                    | Confirmation Dublis des services de certificat Resultars Resultars | s Active Directory<br>onté de certification<br>Précédent Sulvant > Installer Annuler |

Dernière étape on clique sur le lien Configurer les services Active Directory sur le serveur de destination

| Progression de l'i | nstallation SERVEUR DE DESTINATI                                                                                                    |
|--------------------|----------------------------------------------------------------------------------------------------|
|                    | Afficher la progression de l'installation                                                                                                    |
|                    | Installation de fonctionnalité                                                                                                    |
|                    |                                                                                                    |
|                    | Configuration requise. Installation réussie sur hermes.sitka.local.                                                                                                    |
|                    | Services de certificats Active Directory                                                                                                    |
|                    | Des étapes supplémentaires sont nécessaires pour la configuration des services de certificats                                                                                                    |
|                    | Active Directory sur le serveur de destination.                                                                                                    |
|                    | Autorité de certification                                                                                                    |
|                    | On the disclosed sector of a second distant                                                                                                    |
| Resultats          | Outlis d'administration de serveur distant                                                                                                    |
| Resultats          | Outils d'administration de serveur distant<br>Outils d'administration de rôles                                                                                                    |
| Resultats          | Outils d'administration de s'erveur distant<br>Outils d'administration de rôles<br>Outils des services de certificas Active Directory<br>Outils des services de certification                                                                                                    |
| Kesultats          | Outils d'administration de selveur ossant<br>Outils datministration de rôles<br>Outils des services de certificats Active Directory<br>Outils de gestion de l'autorité de certification                                                                                                    |
| Resultats          | Outils d'administration de rôles           Outils d'administration de rôles           Outils d'administration de rôles           Outils de gestion de rôles           Outils de gestion de l'autorité de certification           Vous pouvez fermer cet Assistant sans interrompre les tâches en cours d'exécution. Examine leur progression ou rouvez cette page en cliquant sur Notifications dans la barre de commandes, puis sur Détails de la tâche. |

ii- Configuration du rôle certificat sur hermes

Une fois le rôle certificat est installé il faut maintenant le configurer, on vérifie les informations d'identification, il est obligatoire d'être connecté avec le compte de l'administrateur de l'entreprise (domaine\administrateur).

On coche après Autorité de certification, toutes les autres options on peut les installer après au besoin

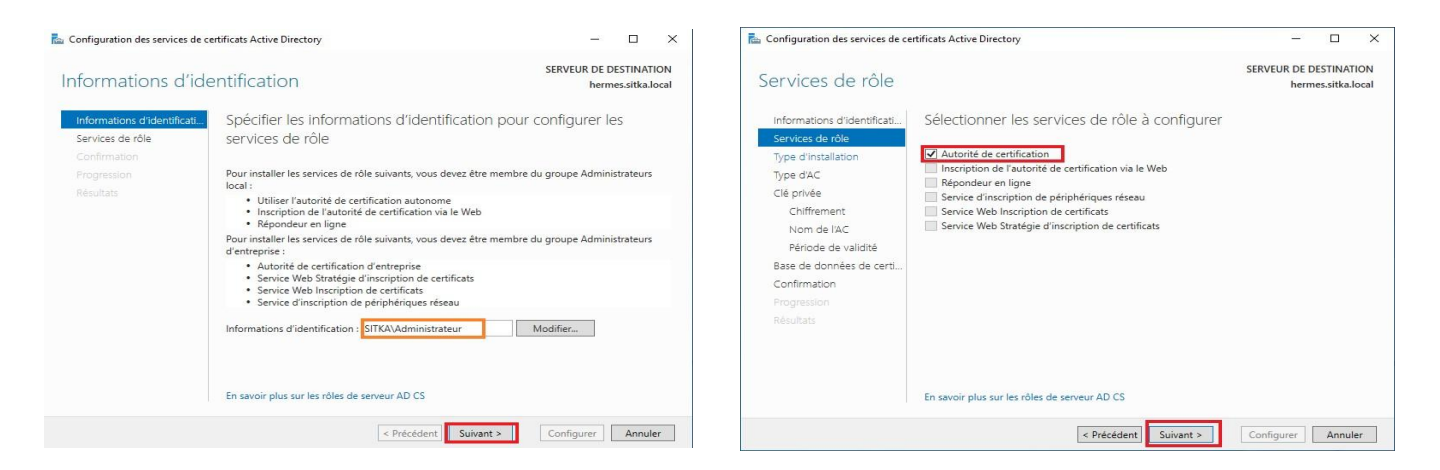

## On sélectionne Autorité de certification d'entreprise afin que l'autorité de certification puisse utiliser l'annuaire LDAP

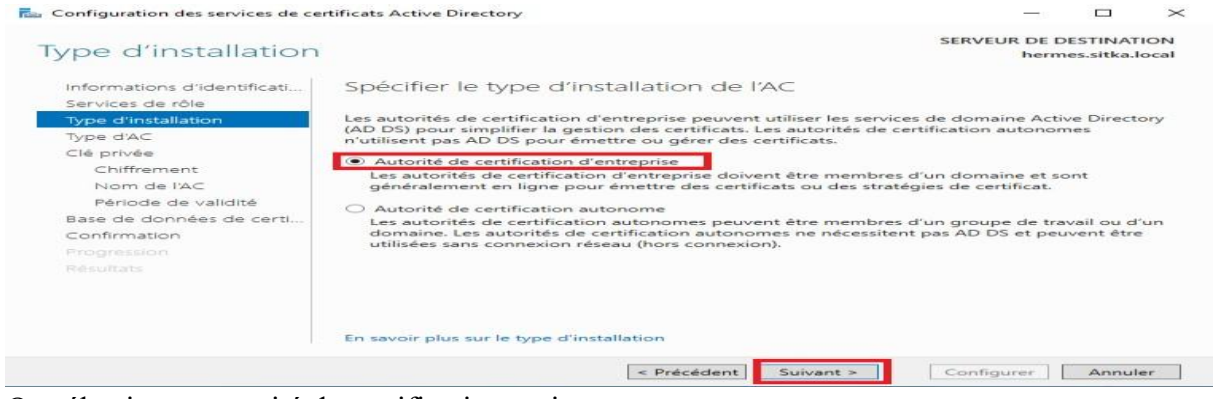

On sélectionne autorité de certification racine

Ce type d'autorité de certification couplé avec un Active Directory est utile pour un intranet mais est déconseillée pour un accès public. Puisque notre autorité n'est pas listée parmi les autorités de certification de confiance, les personnes utilisant des certificats émis par notre autorité de certification auront un avertissement mentionnant que nos certificats ne sont pas de confiance.

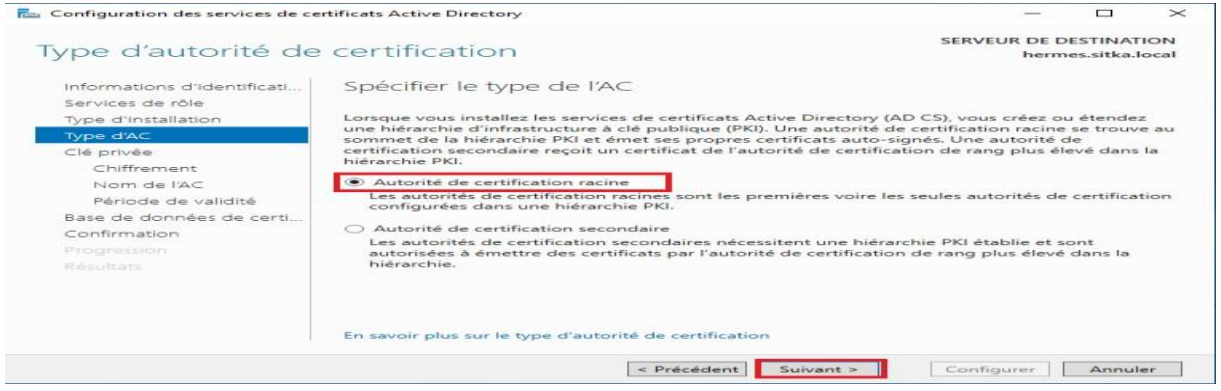

#### On choisit de créer une clé privée

| Configuration des services de ce                | rtificats Active Directory -                                                                                                    |
|-------------------------------------------------|----------------------------------------------------------------------------------------------------|
| Clé privée                                      | SERVEUR DE DESTINATION<br>hermes.sitka.loca                                                                                                    |
| Informations d'identificati<br>Services de rôle | Spécifier le type de la clé privée                                                                                                    |
| Type d'installation<br>Type d'AC                | Pour générer et émettre des certificats aux clients, une autorité de certification doit posséder une<br>clé privée.                                                                                               |
| Clé privée<br>Chiffrement                       | Créer une clé privée Utilisez cette option si vous n'avez pas de clé privée ou pour en créer une.                                                                                                    |
| Nom de l'AC<br>Période de validité              | <ul> <li>Utiliser la clé privée existante</li> <li>Utilisez cette option pour garantir la continuité avec les certificats émis antérieurement lors de<br/>la réinstallation d'une AC.</li> </ul>                  |
| Base de données de certi<br>Confirmation        | Sélectionner un certificat et utiliser sa clé privée associée<br>Sélectionnez cette option s'il existe un certificat sur cet ordinateur ou pour importer un<br>certificat et utiliser sa clé privée associée.     |
| Résultats                                       | Sélectionner une clé privée existante sur cet ordinateur<br>Sélectionnez cette option si vous avez conservé les clés privées d'une installation antérieure<br>ou pour utiliser une clé privée d'une autre source. |
| باری                                            | En savoir plus sur la clé privée                                                                                                    |
|                                                 | < Précédent Suivant > Configurer Annuler                                                                                                    |

On choisit nos clés de chiffrage, plus les clés sont longues plus la sécurité est renforcée mais malheureusement les performances vont être impactées.

| Configuration des services de ce                | rtificats Active Directory                                            |            | 194 <u>1</u> 24   |                      | $\times$      |
|-------------------------------------------------|-----------------------------------------------------------------------|------------|-------------------|----------------------|---------------|
| Chiffrement pour                                | l'autorité de certification                                           |            | SERVEUR DE        | DESTINA<br>mes.sitka | TION<br>local |
| Informations d'identificati<br>Services de rôle | Spécifier les options de chiffrement                                  |            |                   |                      |               |
| Type d'installation                             | Sélectionnez un fournisseur de chiffrement :                          |            | Longueur de l     | a clé :              |               |
| Type d'AC                                       | RSA#Microsoft Software Key Storage Provider                           | ~          | 4096              |                      | ~             |
| Clé privée                                      | Sélectionnez l'algorithme de bachage nour signer les certifi          | cate ómic  | par cette AC :    |                      |               |
| Chiffrement                                     | SHA256                                                                | ~          |                   |                      |               |
| Résiede de validité                             | SHA384                                                                |            |                   |                      |               |
| Base de données de certi                        | SHA1                                                                  | ~          |                   |                      |               |
| Confirmation<br>Progression<br>Résultats        | Autorisez l'interaction de l'administrateur lorsque l'auto<br>privée. | rité de ce | rtification accèc | le à la clé          |               |
|                                                 | En savoir plus sur le chiffrement                                     | ~          | Configurer        | Annu                 | ler           |

On peut modifier les valeurs par défaut ; je choisis hermes-CA comme nom commun de ACR

| Ta Configuration des services de ce                                                                              | tificats Active Directory                                                                                                    |                                |                       | $\times$    |
|----------------------------------------------------------------------------------------------------|----------------------------------------------------------------------------------------------------|--------------------------------|-----------------------|-------------|
| Nom de l'autorité                                                                                                | de certification                                                                                                    | RVEUR DE D                     | ESTINAT<br>es.sitka.l | ION<br>ocal |
| Informations d'identificati<br>Services de rôle<br>Type d'installation<br>Type d'AC<br>Clé privée<br>Chiffrement | Spécifier le nom de l'AC<br>Tapez un nom commun pour identifier cette autorité de certification. Ce r<br>certificats émis par l'autorité de certification. Les valeurs des suffixes du n<br>automatiquement, mais elles sont modifiables.<br>Nom commun de cette AC : | nom est ajout<br>Iom unique se | é à tous<br>ont géné  | les<br>rées |
| Nom de l'AC<br>Période de validité<br>Base de données de certi<br>Confirmation<br>Progression<br>Résultats       | HERMES-CA<br>Suffixe du nom unique :<br>DC=sitka,DC=local<br>Aperçu du nom unique :<br>CN=HERMES-CA,DC=sitka,DC=local                                                                                                    |                                |                       |             |
|                                                                                                    | En savoir plus sur le nom de l'autorité de certification                                                                                                    |                                |                       |             |
|                                                                                                    | < Précédent Suivant > C                                                                                                    | onfigurer                      | Annul                 | er          |

On rentre le période de validité pour le certificat de l'ACR., la période de validité du certificat de l'autorité de certification doit dépasser la période de validité des certificats émis.

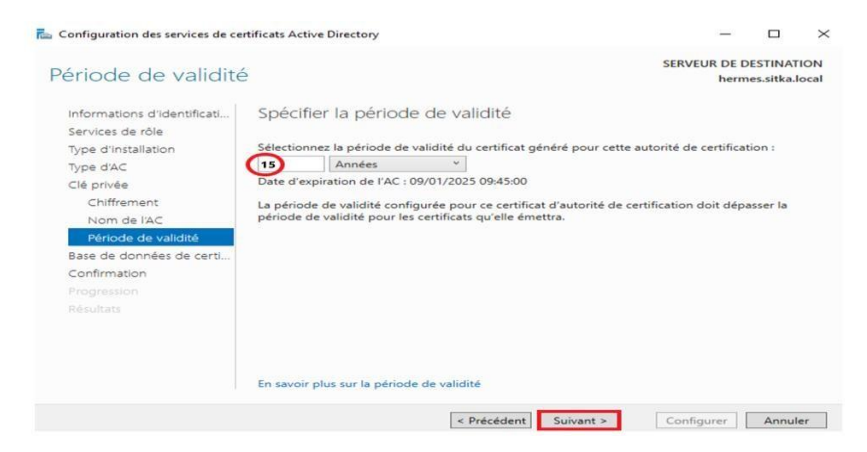

On laisse les dossiers des bases de données et des logs, par défaut.

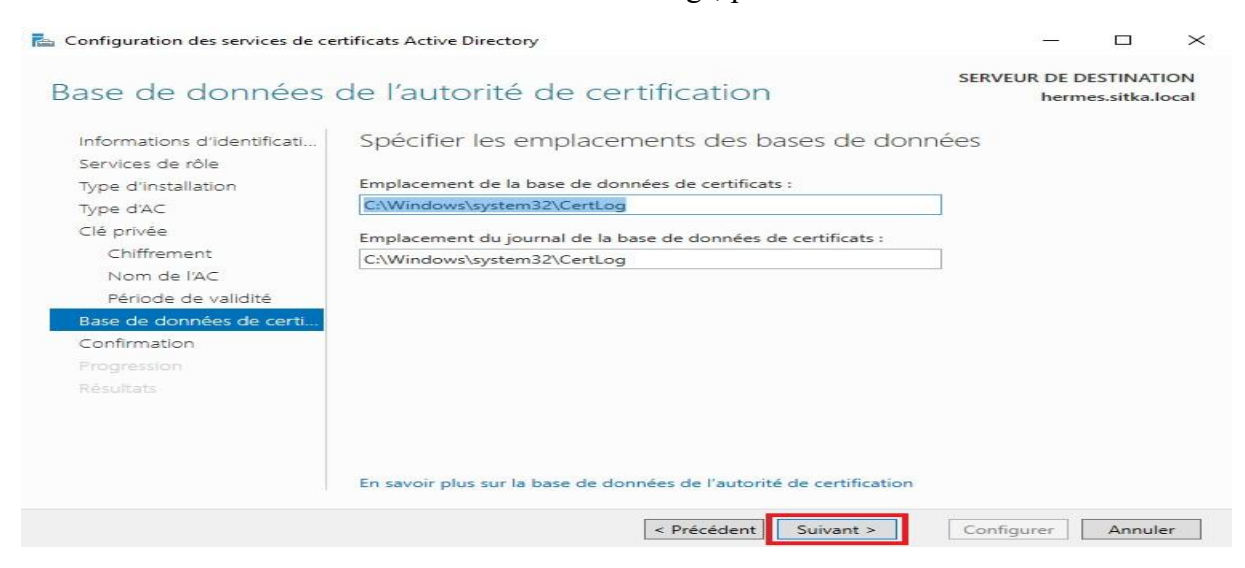

L'assistant nous affiche un résumé de la configuration choisit, on lance ensuite le processus de Configuration

On doit obtenir le message configuration réussie

#### **BTS SIO 2024**

| Résultats                                                                                                    | SERVEUR DE DESTINATIO<br>hermes.sitka.loc                                    |
|----------------------------------------------------------------------------------------------------|------------------------------------------------------------------------------|
| Informations d'identificati<br>Services de rôle                                                                                                 | Les rôles, services de rôle ou fonctionnalités ci-après ont été configurés : |
| Type d'installation<br>Type d'AC<br>Clé privée<br>Chiffrement<br>Nom de l'AC<br>Période de validité<br>Base de données de certi<br>Confirmation | Autorité de certification                                                    |
| Résultats                                                                                                    |                                                                              |

On reteste maintenant notre connexion LDAPS à partir de l'explorateur LDAP

La connexion sécurisée utilisant le **ssl** sur le port **636** à la base d'annuaire fonctionne on peut identifier les partitions d'annuaire

| Se connecter X                                                      | gaps://nermes.sitka.iocai/DC=sitka,DC=local — Ц                                                                                                    |
|---------------------------------------------------------------------|----------------------------------------------------------------------------------------------------|
| Serveur : hermes.sitka.local Port : 636 Non connecté SSL OK Annuler | Connexion         Parcourir         Affichage         Options         Outline           Id         Idap_set_option(hLdap,<br>LDAP_OPT_PROTOCOL_VERSION, 3);<br>Error 0 = Idap_connect(hLdap, NULL);<br>Error 0 = Idap_connect(hLdap, LDAP_OPT_SSL,(void*)&Iv);<br>Host supports SSL, SSL cipher strength = 256 bits           Established connection to hermes.sitka.local.<br>Retrieving base DSA information<br>Getting 1 entries:<br>Dn: (RootDSE)<br>configurationNamingContext:<br>CH=Configuration.DC=sitka.DC=local;<br>domainControllerFunctionality: 7 = (WIN2016);<br>domainControllerFunctionality: 7 = (WIN2016);<br>domainControllerFunctionality: 7 = (WIN2016);<br>domainControllerFunctionality: 7 = (WIN2016);<br>domainControllerFUnctionality: 7 = (WIN2016);<br>domainControllerFUnctionality: 7 = (WIN2016);<br>domainControllerFUnctionality: 7 = (WIN2016);<br>domainControllerFUnctionality: 7 = (WIN2016);<br>domainControllerFUnctionality: 7 = (WIN2016);<br>highestCommittedUSN: 192580;<br>in Calbade(TatanDEaadv: TBUE); |

#### B- Test de la connectivité LDAP et LDAP (LDAP sur SSL) sur heimdall (pfsense)

Sur pfsense on test la connexion de pfsense à la base d'annuaire du controleur de domaine en tapant la commande suivante soit en ssh ou derectement sur pfsense:

**# openssl s\_client -showcerts -connect 172.20.0.14:636 ;less** On peut faire la meme chose sur l'interface web de pfsense pour tester la connexion de pfsense à la base d'annuaire du controleur de domaine, donc on va sur Diagnostics -+

#### Command Promp

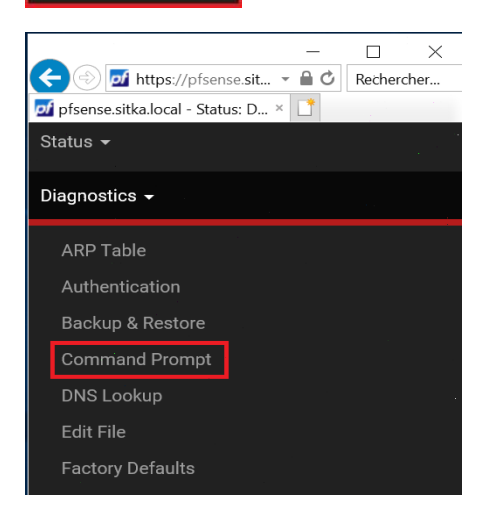

On tape la commande suivante :

| Advanced Users Only<br>The canabilities offered here can be dangerous. No support is available. Use |                        |   |  |  |
|----------------------------------------------------------------------------------------------------|------------------------|---|--|--|
| · · · · · · · · · · · · · · · · · · ·                                                               | them at your own risk! |   |  |  |
| Execute Shell Command                                                                               |                        |   |  |  |
| openssl s_client -showcerts -connect 172.20.0.14:636                                                |                        | × |  |  |

Le contrôleur de domaine nous envoie le certificat qu'il utilise pour appliquer le ssl

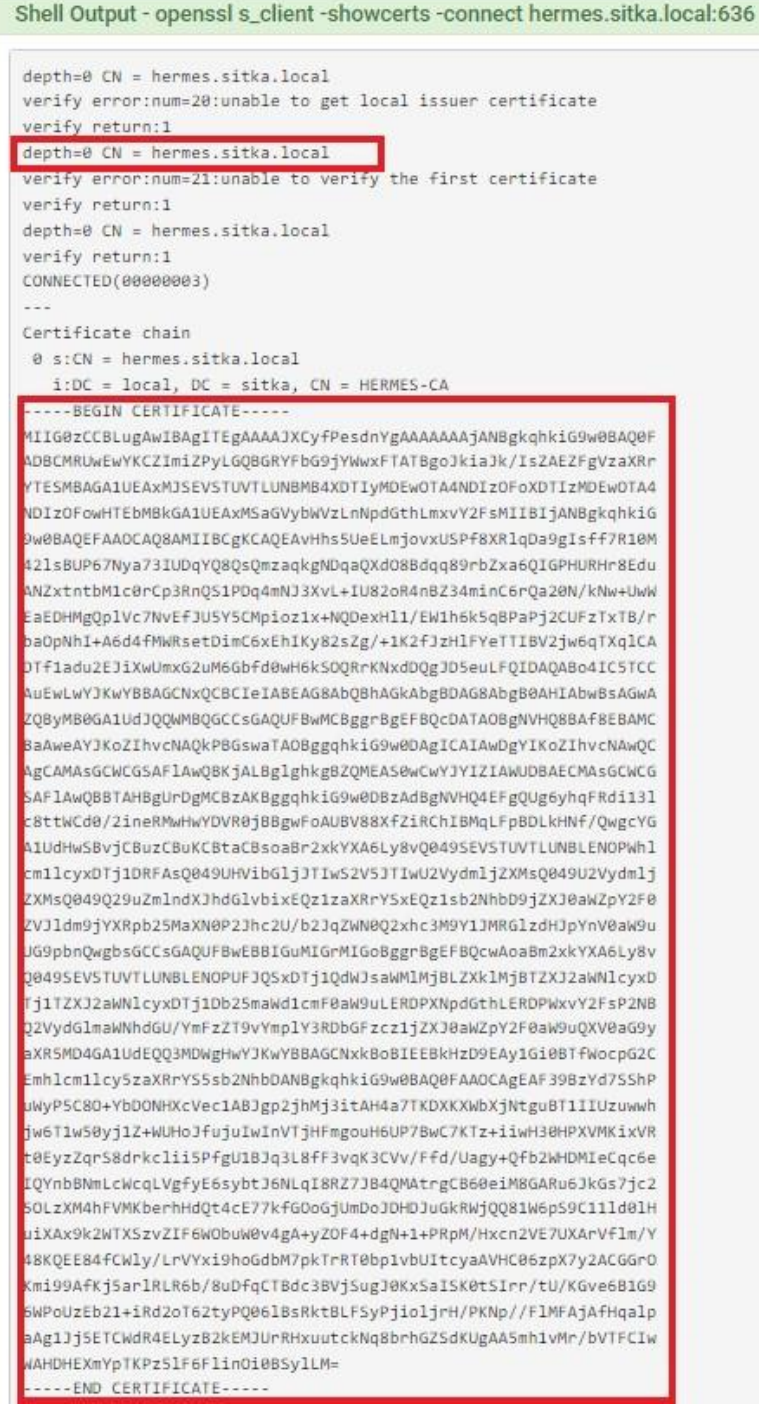

#### C- Création des comptes utilisateurs sur le contrôleur de domaine

Sur le contrôleur de domaine je crée :

- Un groupe **pfsense**
- Un utilisateur kaiser faisant partie du groupe pfsense
- Un utilisateur cesar faisant partie du groupe pfsense
- Un utilisateur **pfsensead** faisant partie du groupe **pfsense** et qui va servir de faire la liaison entre pfsense et le contrôleur de domaine

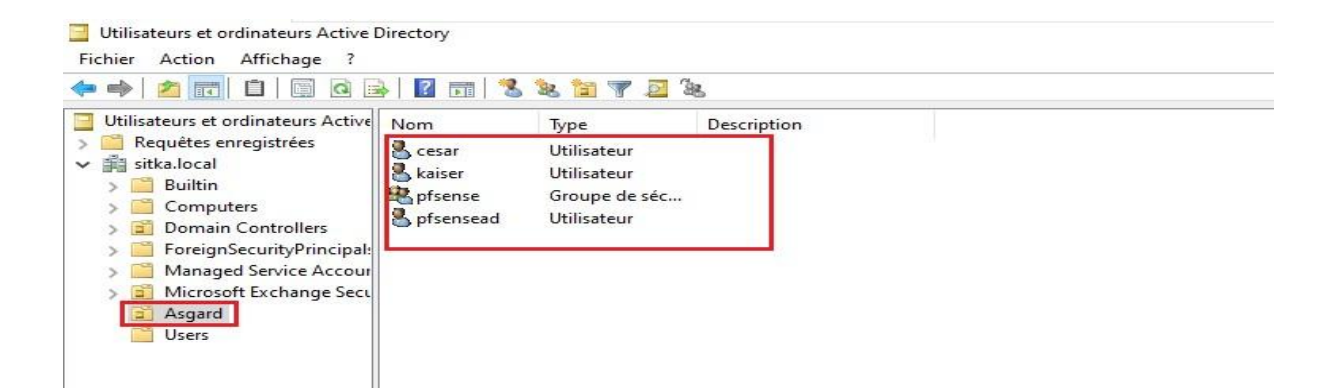

#### D- Création des authentifications LDAP et LDAPS sur le serveur pfsense

Sur pfsense il existe déjà une base locale permettant l'authentification des utilisateurs. On va utiliser deux autres méthodes qui permettrons l'authentification en utilisant LDAP et LDAPS

#### 1- Création de l'authentifications LDAP

Maintenant on va créer une authentification LDAP sur pfsense à partir l'interface web on va sur System/User Manager/Authentication Servers

Et on clique sur 🛨 Add pour rajouter une authentification Servers

| of sense, System - Inte | erfaces 👻 Firewall 👻   | Services → VPN → Status → | Diagnostics <del>-</del> H | lelp 🗸  | 1 0  |
|-------------------------|------------------------|---------------------------|----------------------------|---------|------|
| System / User Manager   | / Authentication Se    | ervers                    |                            |         | 0    |
| Users Groups Settings   | Authentication Servers |                           |                            |         |      |
| Authentication Servers  |                        | •                         |                            |         |      |
| Server Name             | Туре                   | Host Name                 |                            | Actions |      |
| Local Database          |                        | pfsense                   |                            |         |      |
|                         |                        |                           |                            |         | 🕂 Ad |

On remplit Les champs comme indiqué ci-dessous, les étapes 1,2 et 3 il faut les exécuter à la fin de notre procédure les faires : on tape cn dans le champ **Authentification containers** puis on clique sur **select a container** 

| Authentication containers | cn <b>1</b> | Q Select a container 2 |
|---------------------------|-------------|------------------------|
|---------------------------|-------------|------------------------|

| Users Groups              | Settings Authentication Servers                                                                                                    |
|---------------------------|----------------------------------------------------------------------------------------------------|
| Server Settings           |                                                                                                    |
| Descriptive nam           | ne authentification Idap                                                                                                    |
| Tv                        |                                                                                                    |
|                           |                                                                                                    |
| LDAP Server Sett          | ings                                                                                                    |
| Hostname or IP addre      | NOTE: When using SSL/TLS or STARTTLS, this hostname MUST match a Subject Alternative Name (SAN) or the Common Name (CN) of the LDAP server SSL/TLS Certificate.                                               |
| Port val                  | ue 389                                                                                                    |
| Transpo                   | Standard TCP                                                                                                    |
| Peer Certificate Author   | ity Global Root CA List 🗸                                                                                                    |
|                           | This CA is used to validate the LDAP server certificate when 'SSL/TLS Encrypted' or 'STARTTLS Encrypted' Transport is active. This CA must match the<br>CA used by the LDAP server.                           |
| Protocol versio           | Select LDAP containers for authentication                                                                                                    |
|                           |                                                                                                    |
| Server Timeo              | Timeout for LDAP operations (sec                                                                                                    |
| Search sco                | pe Level CN=Users,DC=sitka,DC=local                                                                                                    |
|                           | Entire Subtree                                                                                                    |
|                           | 12 12                                                                                                    |
|                           | DC=sitka,DC=local                                                                                                    |
| Authentication containers | OU=Asgard,DC=sitka,DC=local                                                                                                    |
|                           | Note: Semi-Colon separated. This will be prepended to the search base                                                                                                    |
|                           | component. on clique sur Select a container                                                                                                    |
|                           | Example: CN=Users;DC=example;DC=com or OU=Staff;OU=Freelancers                                                                                                    |
| Extended query            | / Enable extended query                                                                                                    |
| Bind anonymous            | Use anonymous binds to resolve distinguished names                                                                                                    |
| Bind credentials          | CN=pfsensead,OU=Asgard,DC=sitka,DC=local                                                                                                    |
| User naming attribute     | samAccountName                                                                                                    |
| Group naming attribute    | e cn                                                                                                    |
| Group member attribute    | memberOf                                                                                                    |
|                           |                                                                                                    |
| RFC 2307 Groups           | EDAP Server uses RFC 2307 style group membership<br>RFC 2307 style group membership has members listed on the group object rather than using groups listed on user object. Leave unchecked for Active.        |
|                           | Directory style group membership (RFC 2307bis).                                                                                                    |
| Group Object Class        | posixGroup                                                                                                    |
|                           | Object class used for groups in RFC2307 mode. Typically "posixGroup" or "group".                                                                                                    |
| Shell Authentication      |                                                                                                    |
| Group Div                 | If LDAP server is used for shell authentication, user must be a member of this group and have a valid posixAccount attributes to be able to login.<br>Example: CN=Remoteshellusers,CN=Users,DC=example,DC=com |
| UTE8 Encode               | □ IITE8 encode I DAP parameters before sending them to the server                                                                                                    |
| on o Elcoue               | Required to support international characters, but may not be supported by every LDAP server.                                                                                                    |
| Username Alterations      | <ul> <li>Do not strip away parts of the username after the @ symbol</li> <li>e.g. user@host becomes user when unchecked.</li> </ul>                                                                           |
| Allow unauthenticated     | Allow unauthenticated bind                                                                                                    |
| bind                      | Unauthenticated binds are bind with an existing login but with an empty password. Some LDAP servers (Microsoft AD) allow this type of bind without any possibility to disable it.                             |
|                           | B Save                                                                                                    |
|                           |                                                                                                    |

# 2- Création de l'authentifications LDAPS a- Création du formulaire de l'authentification LDAPS

| Users Groups S         | Authentication Servers                                                                   |                                                                                                  |  |
|------------------------|------------------------------------------------------------------------------------------|--------------------------------------------------------------------------------------------------|--|
| Server Settings        |                                                                                          |                                                                                                  |  |
| Descriptive name       | authentification Idaps                                                                   |                                                                                                  |  |
| Туре                   | LDAP                                                                                     | ~                                                                                                |  |
| LDAP Server Settings   |                                                                                          |                                                                                                  |  |
| Hostname or IP address | hermes.sitka.local<br>NOTE: When using SSL/TLS or STARTTI<br>server SSL/TLS Certificate. | S, this hostname MUST match a Subject Alternative Name (SAN) or the Common Name (CN) of the LDAP |  |
| Port value             | 636                                                                                      |                                                                                                  |  |
| Transport              | SSL/TLS Encrypted                                                                        | ~                                                                                                |  |

Même procédure que l'authentification LDAP sauf pour les champs encadrés en **vert** on fait le choix de **SSL/TLS** et en utilise le port **636** 

Dans authentification containers on tape cn puis on clique sur Q Select a container

| Authentication containers | cn | 63 | Q Select a container |
|---------------------------|----|----|----------------------|
|                           |    |    |                      |

La boite de dialogue qui nous permet de choisir l'OU qui héberge nos utilisateurs ne s'ouvre pas en plus on a un message d'erreur qui apparait en bas de la page

| Could not connect to the LDAP server. Please check the LDAP configuration. |
|----------------------------------------------------------------------------|

b- Analyse avec Wire Shark du trafic pfsense active directory

Donc l'authentification LDAPS ne fonctionne pas, on va essayer de faire un diagnostic en faisant une capture de trames avec Wire Shark pour identifier le problème.

On installe Wire Shark sur notre contrôleur de domaine, puis on déclenche une capture de trame en même temps on exécute la manipulation précédente

On fait un filtre ssl/tls dans notre capture de trame

Les trames qui représentent l'échange entre pfsense et le contrôleur de domaine sont encadrée en vert :

- Le dialogue commence par **client hello** la source est pfsense destination le hermes
- Hermes répond par server hello et présente son certificat à pfsense
- Pefsense répond par une alerte il ne reconnait pas le certificat

|         | hernet0         |                       |                       |                             |                                         | - 🗆 ×                 |
|---------|-----------------|-----------------------|-----------------------|-----------------------------|-----------------------------------------|-----------------------|
| Fichier | Editer Vue A    | ller Capture Analyser | Statistiques Telephor | nie Wireless Outils Aide    |                                         |                       |
|         | 1 0 L D         |                       |                       |                             |                                         |                       |
| ssl     |                 |                       |                       | <u> </u>                    |                                         |                       |
| No.     | Time            | Source                | Destination           | Protocol Length Tofo        |                                         |                       |
|         | 10 0.869552     | 172,20,0,250          | 172.20.0.14           | TLSv1.2 106 Applica         | ition Data                              |                       |
|         | 19 0.918263     | 172.20.0.250          | 172.20.0.14           | TLSv1.2 361 Client          | Hello                                   |                       |
|         | 20 0.930438     | 172.20.0.14           | 172,20,0,250          | TLSv1.2 2322 Server         | Hello, Certificate, Server Key Exchange | . Certificate Request |
|         | 23 0.932646     | 172,20,0,250          | 172,20,0,14           | TLSv1.2 73 Alert            | Level: Fatal, Description: Unknown CA)  | 1                     |
| -       | 27 0.935831     | 172.20.0.250          | 172.20.0.14           | TLSv1.2 531 Applica         | ition Data                              |                       |
|         | 28 0.937566     | 104.26.10.240         | 172.20.0.14           | TLSv1.2 576 Applica         | tion Data, Application Data             |                       |
| > Fra   | me 23: 73 bytes | s on wire (584 bits)  | , 73 bytes captured   | (584 bits) on interface \D  | evice\NPF_{CD7E2F95-314F-4B15-B68B-1106 | 3A9E5CCE}, id 0       |
| > Eth   | ernet II. Src:  | VMware cb:74:c4 (00   | :0c:29:cb:74:c4), D:  | t: VMware 23:11:5f (00:0c:  | 29:23:11:5f)                            |                       |
| > Int   | ernet Protocol  | Version 4, Src: 172   | .20.0.250, Dst: 172.  | 20.0.14                     |                                         |                       |
| > Tra   | nsmission Contr | ol Protocol, Src Po   | rt: 38899, Dst Port:  | 636, Seq: 296, Ack: 2257,   | Len: 7                                  |                       |
| > Tra   | nsport Layer Se | curity                |                       |                             |                                         |                       |
| 8888    | 00 0c 29 23 11  | 5f 00 0c 29 cb 74     | c4 98 99 45 99 ···    | )# )-+E-                    |                                         |                       |
| 0010    | 00 3b 00 00 40  | 00 40 06 el 8c ac     | 14 00 fa ac 14 .:     | · @ @ · · · · · · · · · · · |                                         |                       |
| 0020    | 00 0e 97 f3 02  | 7c 02 26 50 06 98     | 4a e3 f0 80 18 ···    | ····   · & P · · J · · · ·  |                                         |                       |
| 0030    | 02 02 0f 4f 00  | 00 01 01 08 0a 8b     | 5e fb d9 02 13 ···    | ·0····                      |                                         |                       |
| 0040    | d0 04 15 03 03  | 00 02 02 30           | 2.2                   |                             |                                         |                       |
|         |                 |                       |                       |                             |                                         |                       |
|         |                 |                       |                       |                             |                                         |                       |
|         |                 |                       |                       |                             |                                         |                       |
|         |                 |                       |                       |                             |                                         |                       |
|         |                 |                       |                       |                             |                                         |                       |
|         |                 |                       |                       |                             |                                         |                       |
|         |                 |                       |                       |                             |                                         |                       |

Donc le souci vient du fait que le certificat présenté par Hermes n'est pas reconnu par pfsense pour contourner ce problème on va importer le certificat de l'autorité de certification racine installée sur hermes sur notre serveur pfsense.

- c- Exportation du certificat de l'autorité de certification hermes
  - On ouvre une console mmc et on rajout Ajouter/Supprimer un composant logiciel enfichable... e composant certificat pour ordinateur
  - On exporter le certificat de l'autorité de certification racine au format '.cer' on l'enregistre avec le nom qu'on choisit

| el\Certificats]<br>Dé<br>cal HE<br>ir<br>es les tâches ><br>>er | élivré par<br>ERMES-CA<br>ERMES-CA<br>Ouvrir<br>Demander | Actions<br>Certificats<br>Autres actions<br>HERMEC.CA | _ ×                                 |
|-----------------------------------------------------------------|----------------------------------------------------------|-------------------------------------------------------|-------------------------------------|
| De<br>cal He<br>ir<br>es les tâches ><br>per                    | élivré par<br>ERMES-CA<br>ERMES-CA<br>Ouvrir<br>Demander | Actions<br>Certificats<br>Autres actions<br>HERMEC.CA |                                     |
| cal Hi<br>Hi<br>rs les táches ><br>>er                          | ERMES-CA<br>ERMES-CA<br>Ouvrir<br>Demander               | Certificats<br>Autres actions<br>HERMEC_CA            |                                     |
| Hi<br>ir<br>es les táches ><br>>er                              | Ouvrir<br>Demander u                                     |                                                       |                                     |
| es les tâches >                                                 | Ouvrir<br>Demander u                                     | HERMES_CA                                             |                                     |
| es les tâches >                                                 | Ouvrir<br>Demander u                                     | un certificat avec une nouvelle clé                   |                                     |
| oer                                                             | Demander u                                               | un certificat avec une nouvelle clé                   |                                     |
| rimer                                                           | Renouveler<br>Gérer les clé                              | er certificat avec une nouvelle clé                   |                                     |
| riétés                                                          | Opérations                                               | avancées                                              | >                                   |
|                                                                 | Exporter                                                 |                                                       |                                     |
|                                                                 |                                                          |                                                       |                                     |
|                                                                 | riétés                                                   | riétés Opérations<br>Exporter                         | riétés Opérations avancées Exporter |

#### On choisit de ne pas exporter la clé privée

| 🚰 Assistant Exportation du certificat                                                                                                    | ← 🖉 Assistant Exportation du certificat                                                                                                    |
|----------------------------------------------------------------------------------------------------|----------------------------------------------------------------------------------------------------|
| Bienvenue dans l'Assistant Exportation du certificat                                                                                                    | Exporter la clé privée<br>Vous pouvez choisir d'exporter la clé privée avec le certificat.                                                                                                    |
| Cet Assistant vous aide à copier des certificats, des listes de certificats de confiance et<br>des listes de révocation des certificats d'un magasin de certificats vers votre diaque.<br>Un certificat, émis par une autorité de certification, confirme votre identité et content<br>des informations permettant de protéger des données ou d'établir des connexions réseau<br>sécurisées. Le magasin de certificats est la zone système où les certificats sont<br>conservés. | Les dés privées sont protégées par mot de passe. Si vous voulez exporter la dé<br>privée avec le certificat, vous devez taper un mot de passe dans une prochaine page.<br>Voulez-vous exporter la dé privée avec le certificat ?<br>Out, exporter la dé privée |
| Pour continuer, cliquez sur Sulvant.                                                                                                    | Whon, ne pas exporter la de privee                                                                                                    |
|                                                                                                    |                                                                                                    |
|                                                                                                    |                                                                                                    |

### On choisit le format X.509 encodé DER (\*.cer) et en l'enregistre avec le nom hermed-ca.cer

| ormat du fichier d'exportation<br>Les certificats peuvent être exportés dans divers formats de fichiers. | Fichier à exporter<br>Spécifiez le nom du fichier à exporter        |
|----------------------------------------------------------------------------------------------------|---------------------------------------------------------------------|
| Sélectionnez le format à utiliser :                                                                      | Nom du fichier :<br>C:\Users\Administrateur\Documents\hermes-ca.cer |
| ○X.509 binaire encodé DER (*.cer)                                                                        |                                                                     |
| • X.509 encodé en base 64 (*.cer)                                                                        |                                                                     |
| Standard de syntaxe de message cryptographique - Certificats PKCS #7 (.P7B)                              |                                                                     |
| Indure tous les certificats dans le chemin d'accès de certification, si possible                         |                                                                     |
| Échange d'informations personnelles - PKCS #12 (.PFX)                                                    |                                                                     |
| Indure tous les certificats dans le chemin d'accès de certification, si possible                         |                                                                     |
| Supprimer la dé privée si l'exportation réussit                                                          |                                                                     |
| Exporter toutes les propriétés étendues                                                                  |                                                                     |
| Activer la confidentialité de certificat                                                                 |                                                                     |
| O Magasin de certificats sérialisés Microsoft (.SST)                                                     |                                                                     |
| 2017 Mar 18                                                                                              |                                                                     |

- J'ouvre mon fichier hermes-ca.cer avec le bloc note pour afficher le certificat de l'autorité de certification après on le copie pour l'insérer dans pfsense

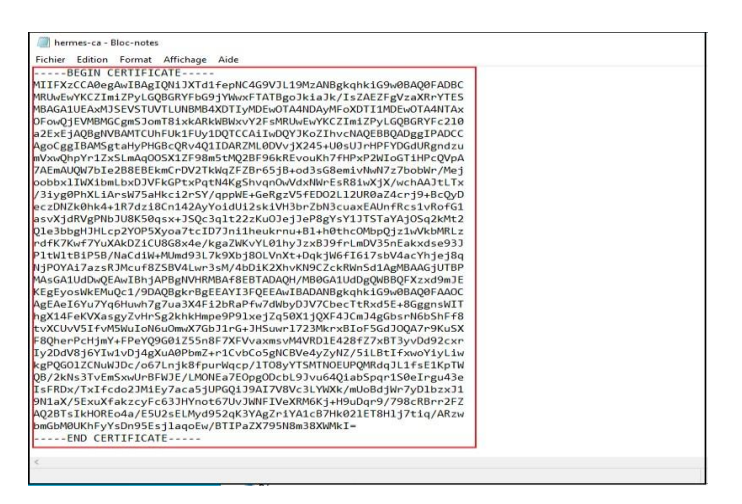

d- Importation du certificat de l'autorité de certification racine

On va sur **cerificate manager + Cas** on clique sur ad pour rajouter une autorité de certification

|           | SC System    | n - Interface   | s - Firewall -        | Services -                           | VPN 👻                              | Status 👻                       | Diagnostics 👻 | Help 🗸         | G       |
|-----------|--------------|-----------------|-----------------------|--------------------------------------|------------------------------------|--------------------------------|---------------|----------------|---------|
| Systen    | n / Certifi  | cate Manag      | er/ CAs               |                                      |                                    |                                |               |                | 0       |
| CAs       | Certificates | Certificate Rev | ocation               |                                      |                                    |                                |               |                |         |
| Search    |              |                 |                       |                                      |                                    |                                |               |                | •       |
| Search te | erm          | Enter a sear    | ch string or *nix rec | ular expression to                   | search certific                    | E cate names and               | oth           | S.             |         |
| Certifica | ate Authorit | ies             |                       |                                      |                                    |                                | _             |                |         |
| Name      | Internal     | Issuer          | Certificates          | Distinguished                        | Name                               |                                |               | In Use         | Actions |
| CA-Sitka  | ~            | self-signed     | 1                     | ST=IDF, OU=S                         | SK, O=sitka, L=                    | Paris, CN=Ca-s                 | iitka, C=GB 🕕 | OpenVPN Server | Ø₽C     |
|           |              |                 |                       | Valid From: Wee<br>Valid Until: Sat, | d, 22 Dec 2021 1<br>21 Dec 2024 10 | 10:15:57 +0100<br>:15:57 +0100 |               |                |         |
|           |              |                 |                       |                                      |                                    |                                |               |                | + Add   |

On donne un nom à notre autorité de certification et on choisit comme méthode **import an** existing Certificate Autority

Apres il suffit de coller le certificat de l'autorité de certification racine hermes dans le champ certificate data

| System / Certific                     | ate Manager / CAs / Edit                                                                                                    |
|---------------------------------------|----------------------------------------------------------------------------------------------------|
| CAs Certificates                      | Certificate Revocation                                                                                                    |
| Create / Edit CA                      |                                                                                                    |
| Descriptive name                      | hermes-ca                                                                                                    |
| Method                                | Import an existing Certificate Authority                                                                                                    |
| Trust Store                           | Construct the contents of the CA will be added to the trust store when enabled, the contents of the CA will be added to the trust store so that they will be trusted by the operating system.                                                                                                    |
| Randomize Serial                      | Use random serial numbers when signing certifices<br>When enabled, if this CA is capable of signing certificates then serial numbers for certificates signed by this CA will be automatically randomized and<br>checked for uniqueness instead of using the sequential value from Next Certificate Serial. |
| Certificate data                      | Concolle ici le certificat de hermes     On colle ici le certificat de hermes     On colle ici le certificat de hermes     DEAQ0FADEC     RUMEWYKCZIMIZPYLGQBGRYFbG9jYWwxFTATBg0JKiBJK/ISIAEZFg     Paste a certificate in X.509 PEM format here.                                                          |
| Certificate Private Key<br>(optional) | Paste the private key for the above certificate here. This is optional in most cases, but is required when generating a Certificate Revocation List (CRL).                                                                                                    |
| Next Certificate Serial               | Enter a decimal number to be used as a sequential serial number for the next certificate to be signed by this CA.                                                                                                    |
|                                       | Save                                                                                                    |

e- Test de la connexion ssl entre pfsense et le contrôleur de domaine

On constate qu'il n'y'a plus de messages d'erreurs que le message handshake (poignée de main) est établie et crypté on peut maintenant revenir pour terminer de remplir notre formulaire authentification LDAPS

| *Ethernet0                                 | *themet0       ×         hier Editer Vue Aller Capture Analyzer Statistiques Telephonie Wireless Outils Aide       ×         ************************************ |                      |                   |             |               |                 |                |                |         |     |          |
|--------------------------------------------|----------------------------------------------------------------------------------------------------|----------------------|-------------------|-------------|---------------|-----------------|----------------|----------------|---------|-----|----------|
| Fichier Editer Vue                         | Aller Capture Analyse                                                                                                    | r Statistiques Telep | honie Wireless O  | utils Aide  |               |                 |                |                |         |     |          |
|                                            | × • • • •                                                                                                    |                      |                   |             |               |                 |                |                |         |     |          |
|                                            |                                                                                                    |                      | ~~~ …             |             |               |                 |                |                |         |     |          |
| ssi                                        |                                                                                                    |                      |                   |             |               |                 |                |                |         |     | +        |
| lo. Time                                   | Source                                                                                                    | Destination          | Protocol          | Length Info |               |                 |                |                |         |     |          |
| 24 3.180984                                | 172.20.0.14                                                                                                    | 172.20.0.250         | TLSv1.2           | 381 Appl    | cation Data   |                 |                |                |         |     |          |
| 27 3.181661                                | 172.20.0.250                                                                                                    | 172.20.0.14          | TLSv1.2           | 89 Appl     | cation Data   |                 |                |                |         |     |          |
| 35 3.188387                                | 172.20.0.250                                                                                                    | 172.20.0.14          | TLSv1.2           | 361 Clie    | t Hello       |                 |                |                |         |     |          |
| 36 3.190890                                | 172.20.0.14                                                                                                    | 172.20.0.250         | TLSv1.2           | 2322 Serv   | r Hello, Cert | tificate, Serve | Key Exchange   | , Certificate  | Request | ,   | -        |
| 40 3.194817                                | 172.20.0.250                                                                                                    | 172.20.0.14          | TLSv1.2           | 236 Cert    | ficate, Clier | nt Key Exchange | , Change Ciphe | r Spec, Encryp | ted Han | ds. |          |
| 41 3.196216                                | 172.20.0.14                                                                                                    | 172.20.0.250         | TLSv1.2           | 117 Chan    | e Cipher Spe  | ;, Encrypted Ha | ndshake Messag | e              |         |     |          |
| 43 3.196628                                | 172.20.0.250                                                                                                    | 172.20.0.14          | TLSv1.2           | 158 Appl    | cation Data   |                 |                |                |         |     | -        |
| Transport Layer S                          | ecurity                                                                                                    | rt: 636, Dst Port    | : 42252, Seq: 22  | 57, ACK: 4  | 6, Len: 51    |                 |                |                |         |     |          |
| 000 00 0c 29 cb 7                          | 4 c4 00 0c 29 23 11                                                                                                    | 5f 08 00 45 00       | ···)·t··· )#· ··· |             |               |                 |                |                |         |     |          |
| 010 00 67 e0 d8 44                         | 0 00 80 06 00 00 ac                                                                                                    | 14 00 0e ac 14       | ·g··@···          |             |               |                 |                |                |         |     |          |
| 020 00 fa 02 7c a                          | 5 0c 95 6c 8f 69 93                                                                                                    | 14 7d 6e 80 18       | ···· ···1 ·i··}n· |             |               |                 |                |                |         |     |          |
| 1030 20 02 59 8a 01                        | 0 00 01 01 08 0a 02                                                                                                    | 7d 1f f7 ae 96       | ·Y·····}···       |             |               |                 |                |                |         |     |          |
| 040 c7 46 14 03 0                          | 3 00 01 01 16 03 03                                                                                                    | 00 28 00 00 00       | - F (             |             |               |                 |                |                |         |     |          |
| 9926 66 66 66 66 66 66                     | 0 55 42 /5 a/ 1e b6                                                                                                    | de at 60 26 ta       | OBu a             | 1.          |               |                 |                |                |         |     |          |
| -E 12 J1 75 J                              |                                                                                                    |                      |                   | IS .        |               |                 |                |                |         |     |          |
| 0060 c5 13 d1 75 d                         | d                                                                                                    | 00 00 04 04 00       | 8                 |             |               |                 |                |                |         |     |          |
| 0060 c5 13 d1 75 d<br>0070 5f 38 7f d5 10  | d                                                                                                    | 00 00 04 04 00       | _8                |             |               |                 |                |                |         |     |          |
| 0060 c5 13 d1 75 d<br>0070 5f 38 7f d5 10  | d                                                                                                    | 00 00 04 04 00       | _8                |             |               |                 |                |                |         |     |          |
| 0060 c5 13 d1 75 d<br>0070 5f 38 7f d5 1   | d                                                                                                    | 00 00 00 00 00       | _8                |             |               |                 |                |                |         |     |          |
| 0060 c5 13 d1 75 d:<br>0070 5f 38 7f d5 14 | d                                                                                                    |                      | _8                |             |               |                 |                |                |         |     | <b>1</b> |

#### 3- Utilisation des authentifications LDAP et LDAPS sur le serveur pfsense

Je vérifie l'authentification Active directory de mon compte **kaiser** à partir de l'interface web de pfsense, on va sur diagnostic + authentification

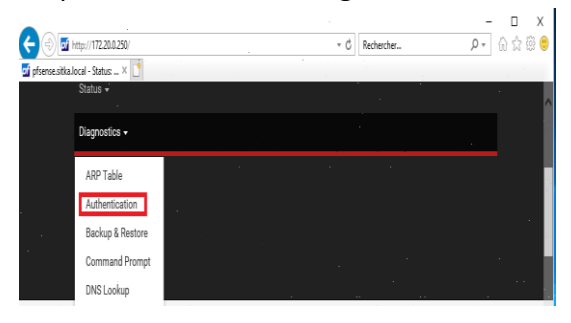

a- Vérification de l'authentification LDAP et LDAPS

- L'authentification Active directory en utilisant LDAP a réussit

| Diagnostics / Aut           | thentication                                   | <b>≡ 0</b> |
|-----------------------------|------------------------------------------------|------------|
| User kaiser authenticated s | successfully. This user is a member of groups: |            |
| Authentication Test         |                                                |            |
| Authentication Server       | authentification Idap                          |            |
| Username                    | kaiser                                         |            |
| Password                    |                                                |            |
|                             |                                                |            |

#### L'authentification Active directory en utilisant LDAPS a réussit

| iagnostics / Aut                                                | nentication                                                                           |   | ≡ ( |
|-----------------------------------------------------------------|---------------------------------------------------------------------------------------|---|-----|
| ser kaiser authenticated s                                      | ccessfully. This user is a member of groups:                                          |   |     |
|                                                                 |                                                                                       |   |     |
| uthentication Test                                              |                                                                                       |   |     |
| uthentication Test                                              | authentification Idaps                                                                | ~ |     |
| uthentication Test<br>Authentication Server                     | authentification Idaps<br>Select the authentication server to test against.           | ~ |     |
| uthentication Test <u>Authentication Server</u> <u>Username</u> | authentification Idaps<br>Select the authentication server to test against.<br>kaiser | ~ |     |

b- Configuration des groupes et des utilisateurs sur pfsense

On crée un groupe de même nom que celui crée sur active directory le groupe **pfsense** on clique sur **add** pour rajouter un groupe

| System / User Manager / Groups |                                 | 6            |         |
|--------------------------------|---------------------------------|--------------|---------|
| Users Groups                   | Settings Authentication Servers |              |         |
| Groups                         | Description                     | Member Count | Actions |
| roup name                      |                                 |              |         |
| noup name                      | All Users                       | 1            | 1       |

On remplit les champs comme indiqué ci-dessous puis on sauvegarde

| Group Properties | 3                                                                                                    |                                                   |                                  |
|------------------|----------------------------------------------------------------------------------------------------|---------------------------------------------------|----------------------------------|
| Group name       | pfsense                                                                                                    |                                                   |                                  |
| Scope            | Remote                                                                                                    | ~                                                 |                                  |
|                  | Warning: Changing this setting may affect take effect.                                                         | the local groups file, in which case a reboot may | y be required for the changes to |
| Description      | compte active directory                                                                                        |                                                   |                                  |
|                  | Group description, for administrative info                                                                     | mation only                                       |                                  |
| Group membership | admin                                                                                                    | -                                                 |                                  |
|                  |                                                                                                    | -                                                 |                                  |
|                  | Not members                                                                                                    | Members                                           |                                  |
|                  | >> Move to "Members"                                                                                           | K Move to "Not members                            |                                  |
|                  | the second second second second second second second second second second second second second second second s |                                                   |                                  |

Dès que le groupe est créé je l'édite pour lui donner les droits admin

| pfsense compte active directory 0 |  |
|-----------------------------------|--|
|-----------------------------------|--|

Dans assigned Privilèges je clique sur add

-

| Name | Description | Action |
|------|-------------|--------|
|      |             |        |
|      |             |        |
|      |             |        |

Je sélectionne WebCfg – All pages comme droit

| Group               | pfsense                                                                                       |   |
|---------------------|-----------------------------------------------------------------------------------------------|---|
| Assigned privileges | System - HA node sync<br>User - Config: Deny Config Write<br>User - Notices: View             | ^ |
|                     | User - Notices: View and Clear<br>User - Services: Captive Portal login                       |   |
|                     | User - System: Copy files (scp)<br>User - System: Copy files to home directory (chrooted scp) |   |
|                     | User - System: SISH tunneling                                                                 |   |
|                     | User - VPN: L2TP Dialin                                                                       |   |
|                     | User - VPN: PPPOE Dialin<br>WebCfg - AJAX: Get Queue Stats                                    |   |
|                     | WebCfg - AJAX: Get Service Providers<br>WebCfg - AJAX: Get Stats                              |   |
|                     | WebCfg - All pages<br>WebCfg - Crash reporter                                                 | - |
|                     | WebCfg - Dashboard (all)                                                                      |   |
|                     | WebCfg - Dashboard widgets (direct access).                                                   | ~ |

On remarque le groupe pfsense aura tous les droits

| 🖺 Save 🝸 Filter 🗶 Clear                 |                                       |                                   |  |
|-----------------------------------------|---------------------------------------|-----------------------------------|--|
| Allow access to all pages (This privile | ge effectively gives administrator-le | vel access to users in the group) |  |

#### On enregistre notre configuration

| leges                          |                                                   |                |
|--------------------------------|---------------------------------------------------|----------------|
| Name                           | Description                                       | Action         |
| WebCfg - All pages             | Allow access to all pages (admin privilege)       | <b>a</b>       |
| Security notice: Users in this | group effectively have administrator-level access |                |
|                                |                                                   | - <b>-</b> - ^ |
| B Save                         |                                                   |                |

On fait un test de connexion avec la base LDAP

| System / User M       | anager / Settings                                                                                                    |                                                                          |
|-----------------------|----------------------------------------------------------------------------------------------------|--------------------------------------------------------------------------|
| Isers Groups          | iettings Authentication Servers                                                                                                    |                                                                          |
| ettings               |                                                                                                    |                                                                          |
| Session timeout       | 30<br>Time in minutes to expire idle management sessions. The default is 4 hours (240 minutes). Enter 0 to<br>risk!                                                                                                    | o never expire sessions. NOTE: This is a securi                          |
| Authentication Server | authentification Idap 🗸                                                                                                    |                                                                          |
| Shell Authentication  | Use Authentication Server for Shell Authentication<br>If RADIUS or LDAP server is selected it is used for console and SSH authentication. Otherwise, the LC<br>To allow logins with RADIUS credentials, equivalent local users with the expected privileges must be<br>To allow logins with LDAP credentials, Shell Authentication Group DN must be specified on the LDAP | ocal Database is used.<br>created first.<br>? server configuration page. |
| Auth Refresh Time     | Time in seconds to cache authentication results. The default is 30 seconds, maximum 3600 (one hoi                                                                                                    | ur). Shorter times result in more frequent quer                          |

#### La connexion a réussi

#### LDAP settings

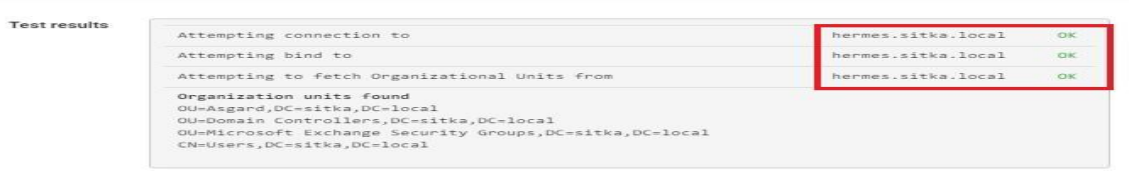

On fait un test de connexion avec la base LDAPS

| sers Groups S              | Settings Authentication Servers                                                                                                    |    |
|----------------------------|----------------------------------------------------------------------------------------------------|----|
|                            |                                                                                                    |    |
| Session timeout            | 20                                                                                                    | -  |
| Second timeout             | Time in minutes to expire idle management sessions. The default is 4 hours (240 minutes). Enter 0 to never expire sessions. NOTE: This is a s | ec |
| A state state of the state | riski                                                                                                    |    |
| Authentication Server      | authentification ldaps                                                                                                    |    |
| Shell Authentication       | Use Authentication Server for Shell Authentication                                                                                            |    |
|                            | If RADIUS or LDAP server is selected it is used for console and SSH authentication. Otherwise, the Local Database is used.                    |    |
|                            | To allow logins with RADIUS credentials, equivalent local users with the expected privileges must be created first.                           |    |
|                            | To allow logins with LDAP credentials, Shell Authentication Group DN must be specified on the LDAP server configuration page.                 |    |
| Auth Refresh Time          | To allow logins with LDAP credentials, Shell Authentication Group DN must be specified on the LDAP server configuration page.                 |    |

#### La connexion a réussi

| P settings   | 5                                                       |                    |  |
|--------------|---------------------------------------------------------|--------------------|--|
| Test results | Attempting connection to                                | hermes.sitka.local |  |
|              | Attempting bind to                                      | hermes.sitka.local |  |
|              | Attempting to fetch Organizational Units from           | hermes.sitka.local |  |
|              | Organization units found                                |                    |  |
|              | OU=Asgard,DC=sitka,DC=local                             |                    |  |
|              | OU=Domain Controllers,DC=sitka,DC=local                 |                    |  |
|              | OU=Microsoft Exchange Security Groups,DC=sitka,DC=local |                    |  |
|              |                                                         |                    |  |

On teste notre configuration en se connectant avec notre compte **kaiser** 

| 🗂 🗖 pfSense - Login 🤉                                    | < +                             |                    |           |         | 0     | $\times$ |
|----------------------------------------------------------|---------------------------------|--------------------|-----------|---------|-------|----------|
| $\leftarrow$ $\rightarrow$ $C$ $rac{https://heimodeline$ | all.sitka.local                 | i aite 🛧           | £^≡       | Ē       |       |          |
| <i>pf</i> sense                                          |                                 |                    | Logi      | n to pf | Sense | 9        |
|                                                          |                                 |                    |           |         |       |          |
|                                                          | SIGN IN                         |                    |           |         |       |          |
|                                                          | kaiser                          |                    |           |         |       |          |
|                                                          |                                 |                    |           |         |       |          |
|                                                          | SIGN IN                         |                    |           |         |       |          |
| pfSense is developed                                     | and maintained by Netgate. @ ES | SF 2004 - 2022 Vie | w license | h.c     |       |          |

On verifie bien qu'on est connecter avec un compte issue de la base LDAP

| heimdall.sit                                   | tka.local - Status: Dasi 🗙                                                                                 | +                                                                                            |                             |    |    |    | _  | -   | $\times$ |
|------------------------------------------------|----------------------------------------------------------------------------------------------------|----------------------------------------------------------------------------------------------|-----------------------------|----|----|----|----|-----|----------|
| $- \rightarrow c$                              | 🕆 https://heimdall.                                                                                        | sitka.local                                                                                  | Ð                           | രക | 20 | E= | €Ð |     |          |
|                                                |                                                                                                    |                                                                                              |                             |    |    |    |    |     |          |
| Status / D                                     | ashboard                                                                                                   |                                                                                              |                             |    |    |    |    | + 0 |          |
|                                                |                                                                                                    |                                                                                              |                             |    |    |    |    |     |          |
| System Infor                                   | mation                                                                                                    |                                                                                              |                             | _  |    |    | F  | • • |          |
| System Infor<br>Name                           | mation<br>heimdall.sitka                                                                                   | local                                                                                        |                             |    |    |    | J  | 00  |          |
| System Infor<br>Name<br>User                   | heimdall.sitka<br>kaiser@172.2                                                                             | .local<br>0.0.14 (LDAP/authenti                                                              | ification Idaps)            |    |    |    | ¥  | 00  |          |
| System Infor<br>Name<br>User<br>System         | mation<br>heimdall.sitka<br>kaiser@172.2<br>VMware Virtu                                                   | .local<br>0.0.14 (LDAP/authent<br>al Machine                                                 | ification Idaps)            |    |    |    | ×  | 08  |          |
| System Infor<br>Name<br>User<br>System         | mation<br>heimdall.sitka<br>kaiser@172.2<br>VMware Virtu<br>Netgate Devic                                  | .local<br>0.0.14 (LDAP/authent<br>al Machine<br>e ID: <b>7c777c1ee8ed</b>                    | ification Idaps)<br>9111e66 |    |    |    | ¥  | 00  |          |
| System Infor<br>Name<br>User<br>System<br>BIOS | Mation<br>heimdall.sitka<br>kaiser@172.2<br>VMware Virtu<br>Netgate Devic<br>Vendor: Phoe                  | .local<br>0.0.14 (LDAP/authent<br>al Machine<br>:e ID: 7c7777elee8ed<br>nix Technologies LTD | ification Idaps)<br>9111e66 |    |    |    | ¥  | 00  |          |
| System Infor<br>Name<br>User<br>System<br>BIOS | Mation<br>heimdall.aitka<br>kaiser@172.2<br>VMware Virtu<br>Netgate Devic<br>Vendor: Phoe<br>Version: 6.00 | .local<br>0.0,14 (LDAP/authent<br>al Machine<br>e ID: 7c7777e1ee8ed<br>nix Technologies LTD  | ification Idaps)<br>9111e66 |    |    |    | Æ  | 00  |          |